Université Lumière Lyon 2, UFR Sciences Économiques et Gestion L1 bidisciplinaire IDEA – Année 2015-2016 Conception de sites Web – TD n° 7 : Styles des tableaux J. Darmont (http://eric.univ-lyon2.fr/~jdarmont/), 20/08/2015

## **Exercice 1 : Styles génériques**

1. À l'aide de Notepad++, ouvrir le document td4.html créé lors du TD n° 4, puis le sauvegarder dans votre répertoire personnel sous le nom td7.html. Créer ensuite un nouveau fichier et le sauvegarder sous le nom td7.css.

2. Dans la feuille de style td7.css, définir les styles génériques suivants (cf. cours p. 71) :

- corps de document : couleur de fond blanche ;
- titres de niveau 1 et 2 : police de caractères arial ;
- tableaux (sélecteur table): bordure (propriété border; cf. cours p. 68) de trois pixels de largeur, de style pointillé (dotted) et de couleur bleue marine;
- cellules d'en-tête (sélecteur th) :
  - o bordure d'un pixel de largeur, de style solide et de couleur bleue marine,
  - o couleur de fond jaune,
  - o alignement du texte centré ;
- cellules de données (sélecteur td) : bordure d'un pixel de largeur, de style solide et de couleur bleue marine ;
- légende (sélecteur caption) :
  - o police de caractères arial,
  - o caractères gras,
  - o couleur bleue marine,
  - o placement sous le tableau (propriété caption-side),
  - o marge au-dessus d'une hauteur d'un empattement standard (1em).

Dans l'entête du document td7.html, ajouter l'instruction permettant de prendre en compte la feuille de style td7.css. Vérifier l'aspect de tous les tableaux de la page td7.html dans un navigateur Web.

3. Valider la feuille de style td7.css à l'aide du site http://jigsaw.w3.org/css-validator/.

## Exercice 2 : Styles personnalisés

1. Dans la feuille de style td7.css, définir les styles personnalisés suivants :

- table.gris:
  - o bordure d'un pixel de largeur, de style solide et de couleur noire,
  - $\circ \quad \text{couleur de fond argent,} \\$
  - « effondrement » de la bordure (propriété border-collapse, valeur collapse);
- tr.gris : hauteur (propriété height) de trois empattements standards ;

- th.gris:
  - o bordure d'un pixel de largeur, de style solide et de couleur noire,
  - o couleur de fond noire,
  - o couleur du texte blanche ;
- td.gris:
  - o bordure d'un pixel de largeur, de style solide et de couleur noire,
  - o alignement vertical (propriété vertical-align) haut ;
- caption.gris : placement au-dessus du tableau.

2. Dans le document td7.html, appliquer le style gris aux balises nécessaires du tableau « Programme spécifique IDEA ». Vérifier son aspect. Comment fonctionne la notion de cascade, notamment sur les styles des éléments td et caption ? Remarquer également la différence d'alignement vertical entre les éléments th et td. Valider de nouveau la feuille de style td7.css.

3. Dans la feuille de style td7.css, définir le style personnalisé suivant :

• .texte-centre : texte centré.

Dans le document td7.html, appliquer le style texte-centre aux balises

- à la colonne « Progression » du « Top 10 des singles » ;
- aux plats uniques « Hachis Parmentier » et « Paëlla espagnole » des « Menus du Resto U » ;
- à la colonne « Discipline » du « Programme spécifique IDEA ».

<u>NB</u>: Pour appliquer plusieurs styles à une même balise, il suffit de les lister, séparés par des espaces, dans la valeur de l'attribut class (ex. class="gris texte-centre"). Vérifier l'aspect des tableaux concernés. Valider de nouveau la feuille de style td7.css.

## **Exercice 3 : Applications non guidées**

1. Appliquer le style gris aux balises et du tableau « Sudoku ».

2. Définir et appliquer des styles afin que la grille de Sudoku ait l'apparence reproduite au verso.

- Taille des cases : 30 pixels de hauteur x 30 pixels de largeur
- Alignement des chiffres verticalement : au milieu ; horizontalement : au centre
- Bordures plus épaisses (2 pixels) pour délimiter des blocs de 9 cases

3. Dans un nouveau fichier .css, définir une feuille de style <u>valide</u> de votre choix et y définir un style pour chacun des tableaux du document td7.html.

| 1 | 3 |   |   | 8 | 4 | 7 | 2 |
|---|---|---|---|---|---|---|---|
| 6 |   | 9 | 4 | 2 |   |   |   |
|   | 2 |   | 1 |   | 6 |   |   |
|   |   |   |   | 4 |   |   |   |
| 3 |   | 8 | 5 |   |   | 1 | 7 |
| 7 |   |   | 6 | 9 | 8 |   |   |
|   | 6 | 3 |   |   | 5 |   |   |
| 9 |   |   | 2 |   |   | 3 | 4 |